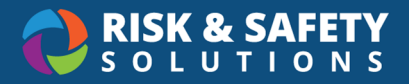

## How to Access Safety Data Sheets (SDS)

The RSS SDS will replace MSDSOnline as the primary source for managing and accessing all Safety Data Sheets (SDS) at your organization.

## Accessing Safety Data Sheets (SDS)

- 1. Log in to the RSS SDS page directly at https://app.riskandsafety.com/sds
- 2. The page displays a list of all available SDS. To find an SDS for a specific chemical, enter the chemical's Name, Product Number, or Vendor in the search field
- 3. Select the desired SDS from the list
- 4. You can either select the download icon to save the SDS file to your computer or select the print icon to print a physical copy of the SDS

To request the addition of a missing SDS to the database, please submit a ticket to our Service Desk at <u>servicedesk@riskandsafety.com</u> with the SDS as an attachment.

## Safety Data Sheets (SDS) in Your Inventory

You can also access the SDS page while reviewing the chemicals in your online Chemical inventory.

- 1. Log in to https://app.riskandsafety.com/
- 2. Select **Apps** in the top menu, and choose **Chemicals**
- 3. From the Chemicals homepage, select Search Chemicals
- 4. Enter the chemical in the search field
- 5. Select the chemical from the results
- 6. Scroll down to the "Related SDS" section and "Attachments"
  - a. There may be SDS sheets that are already present in "Attachments"
  - b. If there are no attachments, select **Safety Data Sheets and additional resources** under "Related SDS" to be directed to the SDS page
  - c. Any vendor-specific SDS on file will be shown further below under the "Substances" list